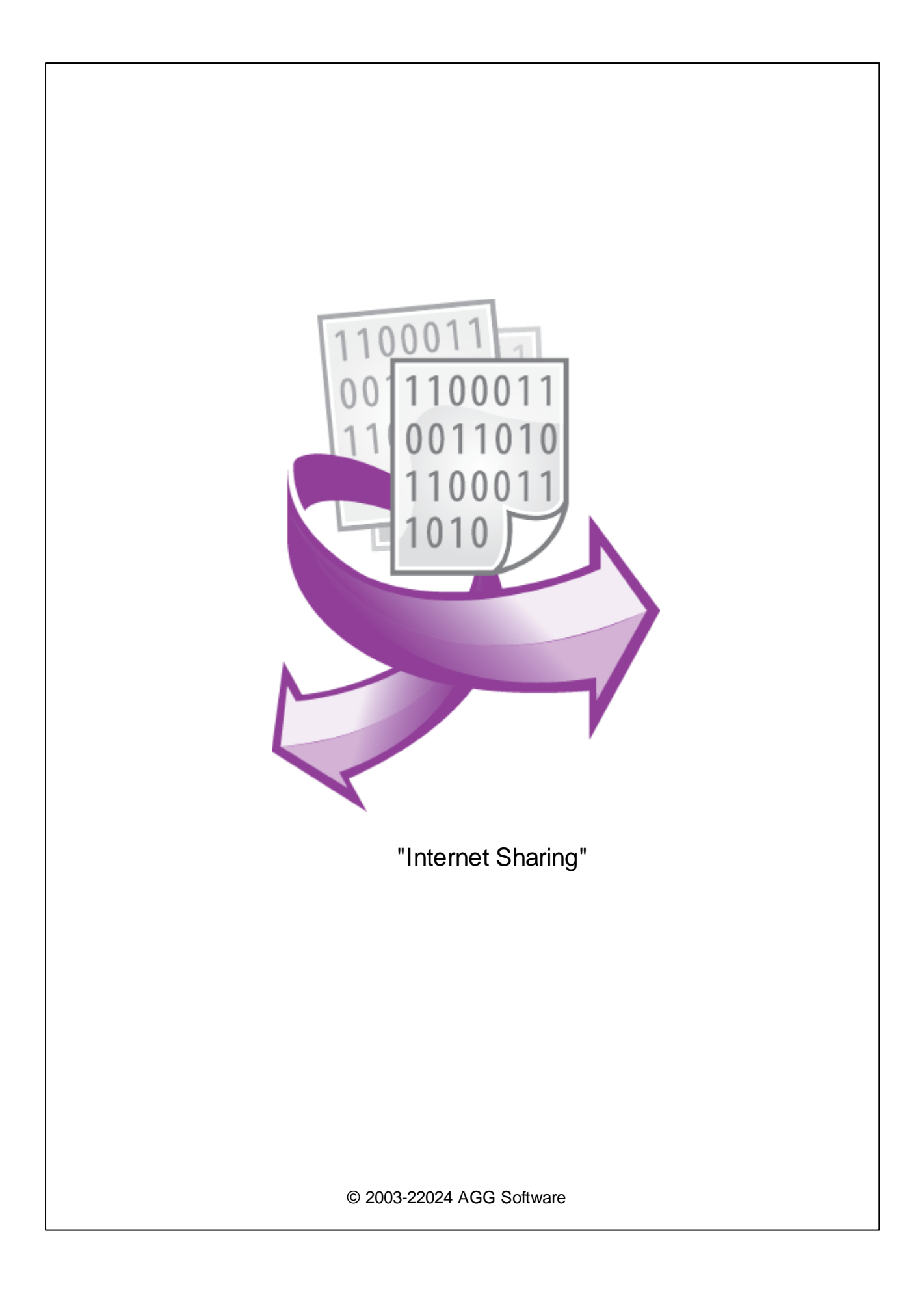

L

| 1 |                                      | 1  |
|---|--------------------------------------|----|
| 2 |                                      | 1  |
| 3 | Internet Sharing                     | 2  |
| 4 |                                      | 3  |
| 5 |                                      | 3  |
| 1 |                                      | 3  |
| 2 | E-mail ( SMTP)                       | 6  |
| 3 | HTTP (Hyper Text Transfer Protocol)  | 7  |
| 4 | FTP (File Transfer Protocol)         |    |
| 5 | SFTP (Secure File Transfer Protocol) | 10 |
| 6 | ?                                    | 11 |
| 1 |                                      | 11 |

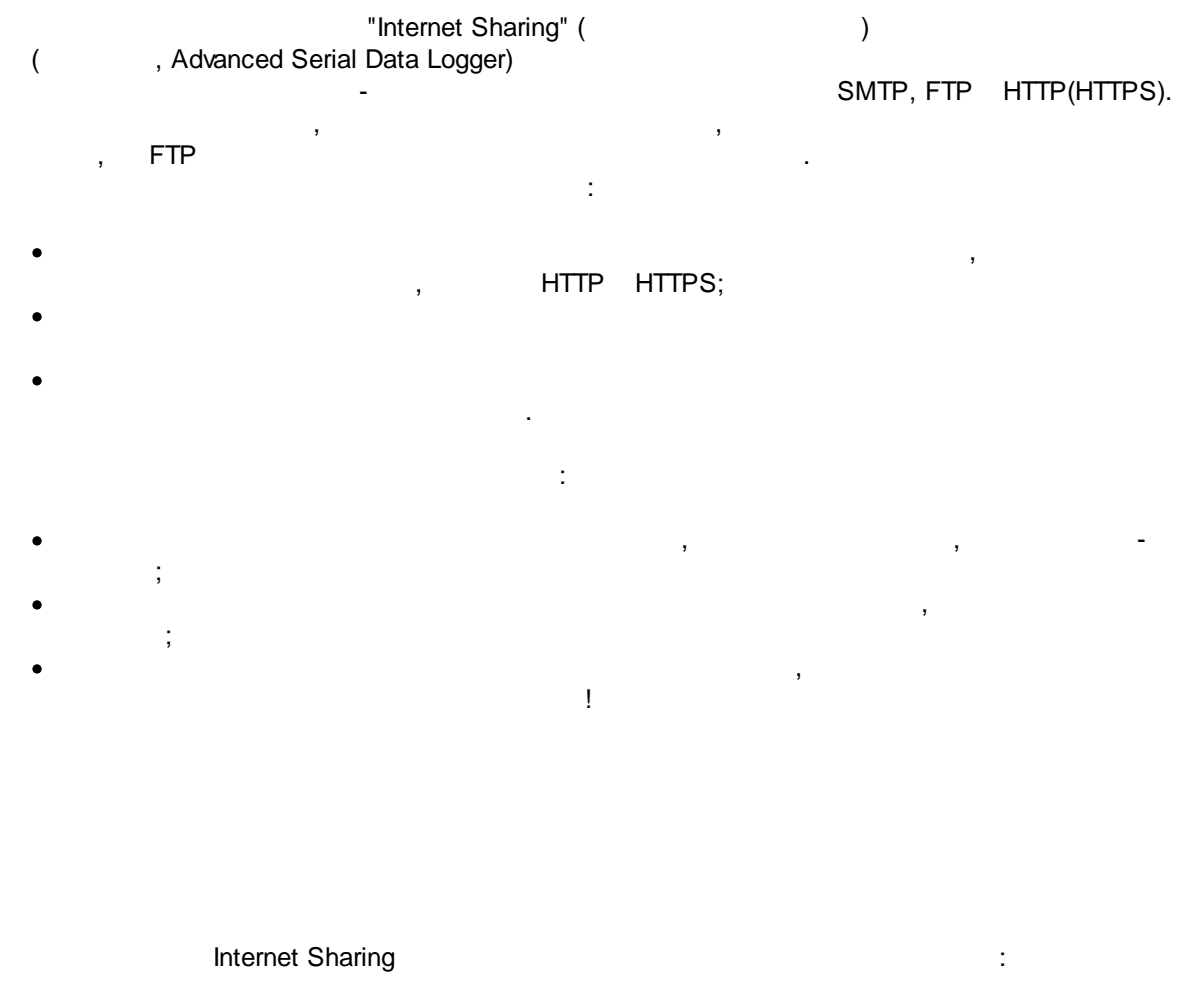

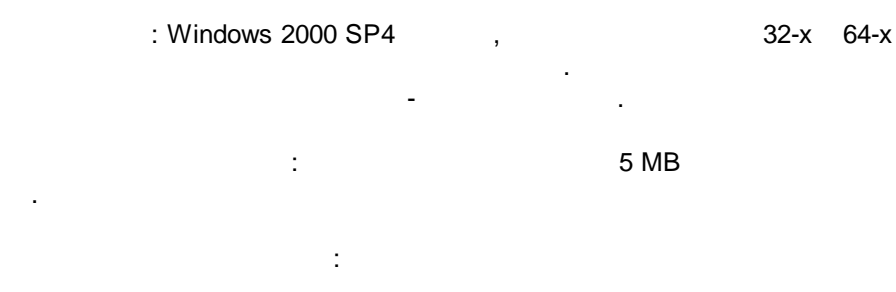

( ), Advanced Serial Data Logger.

1

3

#### Internet Sharing

- 1. ( , Advanced Serial Data Logger),
- 2. ; 3. ,
- Windows;
- 4. .
- 5. .
  - , "",
    - ,
    - - .
      - "\_". """
  - ? Опции конфигурации Х Обработка событий СОМ порт Лог-файл Выберите модули обработки событий Прочее Версия Название модуля 🗹 Internet sharing (ishare.dll) 4.0.29.1110 Модули Запрос Анализ Фильтрация ٢A Экспорт данных Обработка событий Загрузить дополн. модуль сейчас Настроить Помощь ΟK Отмена

;

. 1-2.

#### Plug-in -

Advanced Serial Data Logger

- , , , . . \_ . " ".

### 5.1

5

- , ;
- · , ,
- 1.
   ,
   ,
   ( , Advanced Serial

   Data Logger);
   "
   " (Modules-Events

   handling);
   3.
   "Internet Sharing".
- 4. " " (Setup); 5. ( .1) " " -

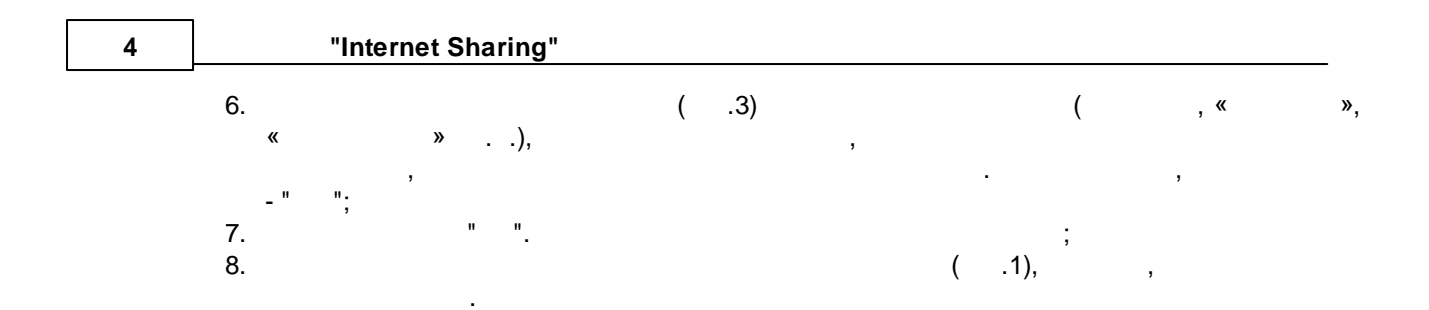

| Internet sharin | ?                                                                                                    | × |   |  |  |  |
|-----------------|----------------------------------------------------------------------------------------------------|---|---|--|--|--|
| Соединение      |                                                                                                    |   |   |  |  |  |
| Соединения      | Соединение Тип<br>Sending by email E-mail                                                                                         |   |   |  |  |  |
|                 | Uploading to FTP server FTP HTTP POST HTTP SFTP SFTP                                                                              |   |   |  |  |  |
| Прокси          | Удалять существующий файл<br>Не удалять<br>С Если любое соединение завершено успешно<br>С Боли любое соединение завершено успешно |   |   |  |  |  |
|                 | <ul> <li>Если все соединения завершены успешно</li> <li>В любом случае</li> </ul>                                                 |   |   |  |  |  |
| Сообщение       | Выполнять до первого удачного соединения<br>Закачивать все файлы того же типа в той же папке<br>Действие •                        |   |   |  |  |  |
|                 | ОК Отмена                                                                                                    |   |   |  |  |  |
| .2              | .1<br>"",<br>,                                                                                                    | , | , |  |  |  |
| ,<br>(2)        | ,                                                                                                    |   |   |  |  |  |

test.data.log

,

(

- 🚸 Файлов в очереди: 1
- 🚸 Выполнение соединения: SFTP Test
- Å Ошибка сокета #10061 (Подключение не установлено, т.к. конеч...
- 😑 Не удалось соединиться (general error). Проверьте настройки ваш...
- Å Соединение завершено с ошибками
  - .2

"Internet Sharing"

1),

...

| Параметры соединения Х |                                               |        |  |  |
|------------------------|-----------------------------------------------|--------|--|--|
| Имя соединения:        | HTTP POST                                     |        |  |  |
| Тип соединения:        | HTTP (Hyper Text Transfer Protocol)           | $\sim$ |  |  |
| Операции с файлан      | ми:                                           |        |  |  |
| Другое имя исх. фа     | йла:                                          |        |  |  |
| 🗌 Паковать файл        | в ZIP архив перед отправкой                   |        |  |  |
| URL скрипта:           | http://www.aggsoft.com/cgi-bin/yourscript.cgi |        |  |  |
| Параметр:              | ufile                                         |        |  |  |
|                        |                                               |        |  |  |
|                        |                                               |        |  |  |
|                        |                                               |        |  |  |
|                        |                                               |        |  |  |
|                        | ОК Отмена                                     | э      |  |  |
| . 3                    |                                               |        |  |  |

:

.

,

/

.

-

#### 5.2 E-mail ( SMTP)

- e-mail. SMTP, e-mail.

.

| "(.4). |  |
|--------|--|
|--------|--|

| Internet sharin     | Internet sharing 4.0.29 build 1110              |                    |  | × |
|---------------------|-------------------------------------------------|--------------------|--|---|
| Соединение          | <sup>соединение</sup> Параметры сообщения email |                    |  |   |
| Сообщение           | От                                              |                    |  |   |
|                     | Имя:                                            | Server             |  |   |
| Параметры сообщения | Адрес:                                          | yourname@gmail.com |  |   |
| email               | Компания:                                       |                    |  |   |
|                     | Информаци                                       | a Benly-To         |  |   |
|                     | Имя:                                            | Server             |  |   |
|                     | Адрес:                                          | yourname@gmail.com |  |   |
|                     |                                                 |                    |  |   |
|                     | ОК Отмена                                       |                    |  |   |
|                     | . 4                                             |                    |  |   |
| ( . 5):             |                                                 |                    |  |   |
| – SMT               | – SMTP .                                        |                    |  |   |
| . : mail.yahoo.com; |                                                 |                    |  |   |

• - SMTP . : 25;

6

.

, -

- – SMTP .
- yourname@yourserver.com;
- – SMTP ,
- \_ , e-mail;
- e-mail ;
- - %ToName%.
  - %FromName%.
  - %FromMail%.
  - %Company%.

«Reply-to address»:

;

- %ReplyToName%.
- %ReplyToMail%.

| Параметры соединения Х |                           |             |  |  |  |
|------------------------|---------------------------|-------------|--|--|--|
| Имя соединени:         | : Sending by email        |             |  |  |  |
| Тип соединения         | E-mail (vepes SMTP)       | сервер) 🗸 🗸 |  |  |  |
| Операции с фай         | лами:                     |             |  |  |  |
| Другое имя исх         | файла: attachment.zip     |             |  |  |  |
| 🗹 Паковать фа          | йл в ZIP архив перед отпр | равкой      |  |  |  |
| Сервер:                | smtp.gmail.com            | Порт: 465   |  |  |  |
| Имя аккаунта/п         | ароль: yourname@          | gmail.com   |  |  |  |
| Получатель:            | yourname@yourmailserver.  | com         |  |  |  |
| Тема:                  | New log file              |             |  |  |  |
| Шаблон email:          |                           | <b>3</b>    |  |  |  |
|                        |                           | ОК Отмена   |  |  |  |
|                        | . 5.                      |             |  |  |  |

:

# 5.3 HTTP (Hyper Text Transfer Protocol)

HTTP

" ( . 6). 1 HTTP, HTTPS FTP. Microsoft Internet Explorer.

,

,

..

...

IE".

,

"

IE".

"

...

...

| Internet sharir | Internet sharing 4.0.29 build 1110 ? X |                      |         |   |      | ×     |
|-----------------|----------------------------------------|----------------------|---------|---|------|-------|
| Соединение      | Прокси                                 |                      |         |   |      |       |
| Соединения      | Через про<br>Настройки                 | окси<br>Адрес прокси | сервера |   | Порт |       |
| (Дрокси         | HTTP<br>HTTPS<br>FTP                   |                      |         |   |      |       |
|                 | Брат                                   | ъ из IE              |         |   |      |       |
|                 |                                        |                      |         |   |      |       |
| Сообщение       | ]                                      |                      |         |   |      |       |
|                 | [                                      | OK                   | Отмена  |   |      |       |
|                 | . (                                    | δ.                   |         | • |      |       |
|                 |                                        | HTTP                 |         |   | (    | . 7): |

• URL – URL , ;

| Параметры соеди    | нения          |              |                  | >      |
|--------------------|----------------|--------------|------------------|--------|
| Имя соединения:    | HTTP POST      |              |                  |        |
| Тип соединения:    | HTTP (Hype     | r Text Trans | fer Protocol)    | `      |
| Операции с файла   | чи:            |              |                  |        |
| Другое имя исх. фа | йла:           |              |                  |        |
| 🗌 Паковать файл    | s ZIP архив пе | ред отправі  | кой              |        |
| URL скрипта:       | http://www.agg | gsoft.com/cg | ji-bin/yourscrip | t.ogi  |
| Параметр:          |                |              |                  |        |
| L                  |                |              |                  |        |
|                    |                |              |                  |        |
|                    |                |              |                  |        |
|                    |                |              |                  |        |
|                    |                |              | OK               | Отмена |
|                    | . 7.           | HTTP         |                  |        |

POST HTTP , which will a second a second a secon

# 5.4 FTP (File Transfer Protocol)

.

FTP ( . 8):

- – IP FTP ( :127.0.0.1
- FTP.
   SFTP (Secure FTP);
- – FTP .
- FTP . • – FTP
- – FI •
- (S)FTP

.

# .

21

FTP 22

| Параметры соедин                                                   | ения Х                                                               |  |  |  |
|--------------------------------------------------------------------|----------------------------------------------------------------------|--|--|--|
| Имя соединения:                                                    | 1мя соединения: Uploading to FTP server                              |  |  |  |
| Тип соединения:                                                    | FTP (Протокол Передачи Файлов) — — — — — — — — — — — — — — — — — — — |  |  |  |
| Операции с файлам                                                  | 1ม:                                                                  |  |  |  |
| Другое имя исх. фа                                                 | йла: logfile.zip                                                     |  |  |  |
| 🗹 Паковать файл в                                                  | з ZIP архив перед отправкой                                          |  |  |  |
| Сервер: f                                                          | tp.yourserver.com                                                    |  |  |  |
| Папка: 🛛                                                           | 'data/                                                               |  |  |  |
| Имя аккаунта/Парс                                                  | иљ: anonymous                                                        |  |  |  |
| 🗹 Пассивный режи                                                   | IM                                                                   |  |  |  |
| 🗹 Пробовать удалить файл с тем же именем на сервере перед закачкой |                                                                      |  |  |  |
|                                                                    | ОК Отмена                                                            |  |  |  |
|                                                                    | . 8. FTP                                                             |  |  |  |

# 5.5 SFTP (Secure File Transfer Protocol)

| SFTP |      |                          |      |     | `  |
|------|------|--------------------------|------|-----|----|
| SFTP | SFTP | SSH (and<br>SSH v2,<br>: | ,    | FIP | ). |
| •    |      | TCP<br>Secure SSH        |      |     |    |
| •    |      | SFTP                     | SSH  |     |    |
|      |      |                          | FTP. |     | ,  |

| _                                                                |                                                |  |  |  |
|------------------------------------------------------------------|------------------------------------------------|--|--|--|
| Параметры соеди                                                  | нения Х                                        |  |  |  |
| Имя соединения:                                                  | SFTP                                           |  |  |  |
| Тип соединения:                                                  | SFTP (Безопасный Протокол Передачи Файлов) 🛛 🗸 |  |  |  |
| —Операции с файла                                                | зми:                                           |  |  |  |
| Другое имя исх. Ф                                                | айла: logfile                                  |  |  |  |
| 🗹 Паковать файл                                                  | в ZIP архив перед отправкой                    |  |  |  |
| Сервер:                                                          | ftp.yourserver.com                             |  |  |  |
| Папка:                                                           | data                                           |  |  |  |
| Имя аккаунта/Пар                                                 | ооль: login ******                             |  |  |  |
| 📃 Пассивный реж                                                  | ким                                            |  |  |  |
| Пробовать удалить файл с тем же именем на сервере перед закачкой |                                                |  |  |  |
|                                                                  | ОК Отмена                                      |  |  |  |
|                                                                  | .9. SFTP                                       |  |  |  |

6.1

?

,

) –

...

%s [%s] –

,

, "Plugins"

" \_

**(%s)** –

(

,

:

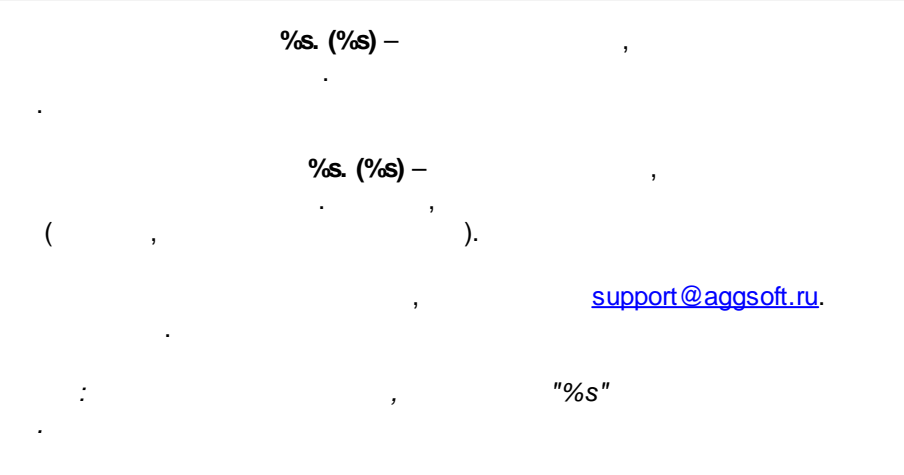